## Come inserire caratteri speciali in greco politonico in Word

Egidia Occhipinti

http://www.unipa.it/paolo.monella/guida

Passaggio 1: Abilitare la tastiera greca politonica (versione italiana delle istruzioni)

- Abilita Greek polytonic (da System Preferences → Keyboard → Input Sources);
- Seleziona *Show Character Viewer* e *Show Keyboard Viewer* in modo da visualizzarli nella barra del menù tra le lingue, in alto a destra (queste operazioni si effettuano una sola volta).

Passaggio 1: Abilitare la tastiera greca politonica (versione *inglese*, più dettagliata, delle istruzioni)

 Enable the Greek Polytonic keyboard in System Preferences → Keyboard → Input Sources

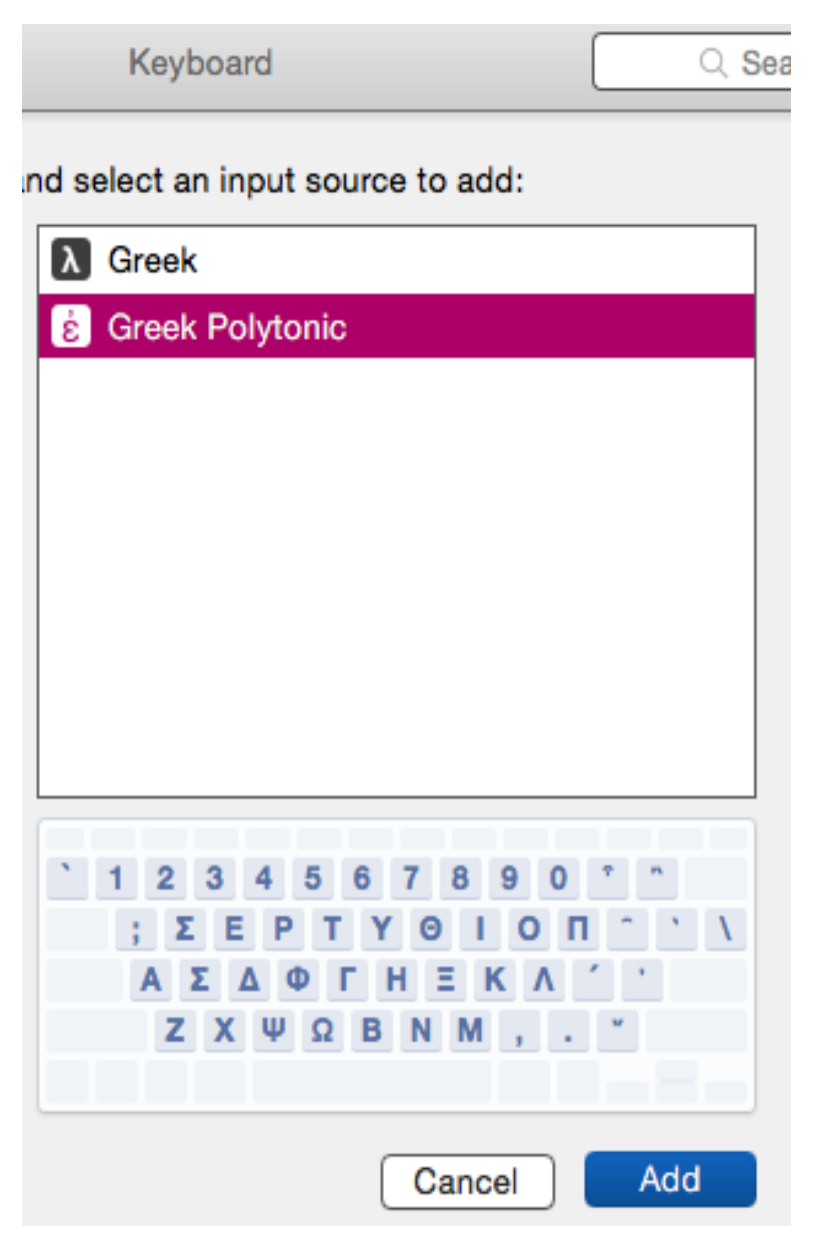

• Place a check mark next to *Show input menu in menu bar*. This will add a new menu next to the clock, in the top right corner of the screen.

| ••• •••                 |          | Keyboard                               |                                  | Q Search   |
|-------------------------|----------|----------------------------------------|----------------------------------|------------|
| Keybo                   | ard Text | Shortcuts                              | Input Sources                    |            |
| U.S. International - PC |          | 1 2 3 4<br>; Σ Ε Ρ<br>Α Σ Δ 0<br>Ζ Χ Ψ | 56789<br>ΤΥΘΙΟ<br>ΓΗΞΚΛ<br>ΩΒΝΜ, |            |
|                         | Show Inp | ut menu in me<br>cally switch to       | a document's in                  | put source |

• In the new menu next to the clock, select *Greek Polytonic* to enable that keyboard, then select *Show Keyboard Viewer*. This is a visual reference that you can place anywhere on the screen. Note that diacritical keys appear in orange:

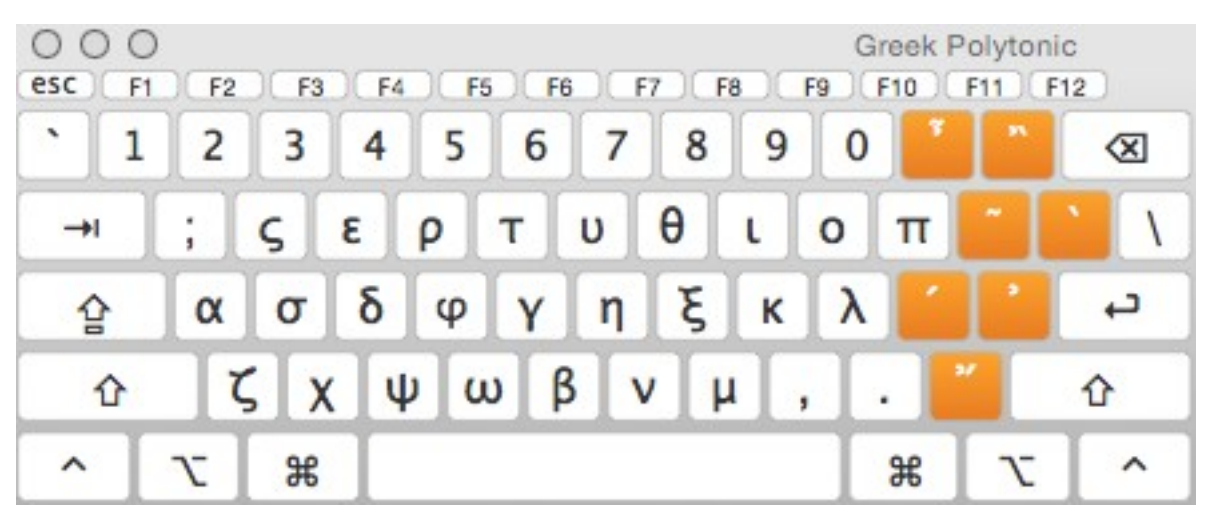

• They work as dead keys, meaning they don't do anything after pressing them until a second key is also pressed. For instance, if I press the acute accent, new accented alternatives are shown:

|   | 0 O      | F2 | F3  | ) F4 | <b>F</b> 5 | <b>F6</b> | Ē | 7) F | 8)  | G<br>F9 | reek P | F11 | nic<br>F12 |
|---|----------|----|-----|------|------------|-----------|---|------|-----|---------|--------|-----|------------|
| • | 1        | 2  | 3   | 4    | 5          | 6         | 7 | 8    | 9   | 0       | *      | •   | $\otimes$  |
| - | н        | ;  | ς   | έ    | ρ          | τ         | ύ | θ    | ί   | ó       | π      | -   | <u>۱</u>   |
| 1 | <u>ک</u> | ά  | σ   | δ    | φ          | Y         | ή | ξ    | к   | λ       | 1      | "   | c,         |
|   | Û        | ζ  | x x | ų    | ώ          | β         | V |      | , ا | ,       |        | 1   | 企          |
| ^ |          | r  | ж   | Т    |            |           | , |      |     |         | Ħ      | r   | ^          |

## Passaggio 2: Inserire i caratteri in un documento Word

- Apri il tuo documento in Word,
- Vai nella Barra menù (in alto a destra dove si trovano le lingue); non selezionare ancora il Greco politonico;
- Vai su Show Character Viewer → Search
- Digita il nome della lettera o del carattere speciale che ti serve, come è indicato nella tabella UTF-8 encoding table and Unicode characters (<u>http://www.utf8-</u> <u>chartable.de/unicode-utf8-table.pl?start=768</u>): ad esempio 'koppa', o 'double breve below' e la individui;
- Seleziona la lettera/carattere speciale con doppio click: Word la inserisce nel documento.